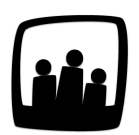

## Comment saisir du temps à partir d'une date postérieure ?

Nous avons, les deux dernières semaines de juillet, un séminaire à l'étranger. Le temps de travail de tous les utilisateurs est comptabilisé de la même manière. Comment faire pour débuter la saisie horaire seulement au début du mois d'aout ?

La procédure afin de saisir à partir d'une date future est la même que celle pour <u>revenir en arrière</u> dans la saisie horaire.

- Rendez-vous sur Configuration → Utilisateurs
- Cliquez sur le profil de l'utilisateur concerné dans Gérer Utilisateurs
- Remplacez la date de dernière validation par une date postérieure

| Date d'entrée       | 05 01 2021 💷                                                                                                    |
|---------------------|----------------------------------------------------------------------------------------------------|
| Temps par semaine 🕀 | 7h 7h 7h 0h 0h (total : 35h) début   : 04 01 2021 Image: Constraint of the second second se |
| Dernière validation | 11 08 2021 🗊                                                                                                    |
| Métier 🗢            | ¢ début :                                                                                                    |

Saisir du temps à partir d'une date postérieure

¥~

La date indiquée dans **Dernière validation**, permet à l'utilisateur de saisir ses temps au lendemain de ce jour. Si vous souhaitez commencer à saisir du temps le jeudi 12/08/2021 il faudra alors indiquer une date de dernière validation au mercredi 11/08/2021.

Extrait de l'aide en ligne du site Opentime.fr

Pour plus d'infos, contactez l'équipe Opentime à support@opentime.net ou au 03 20 06 51 26